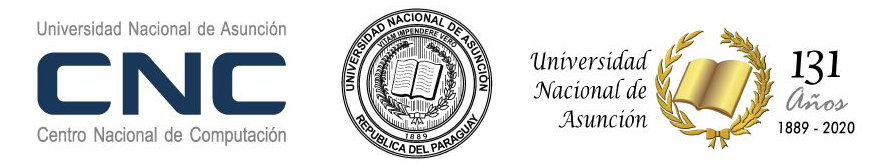

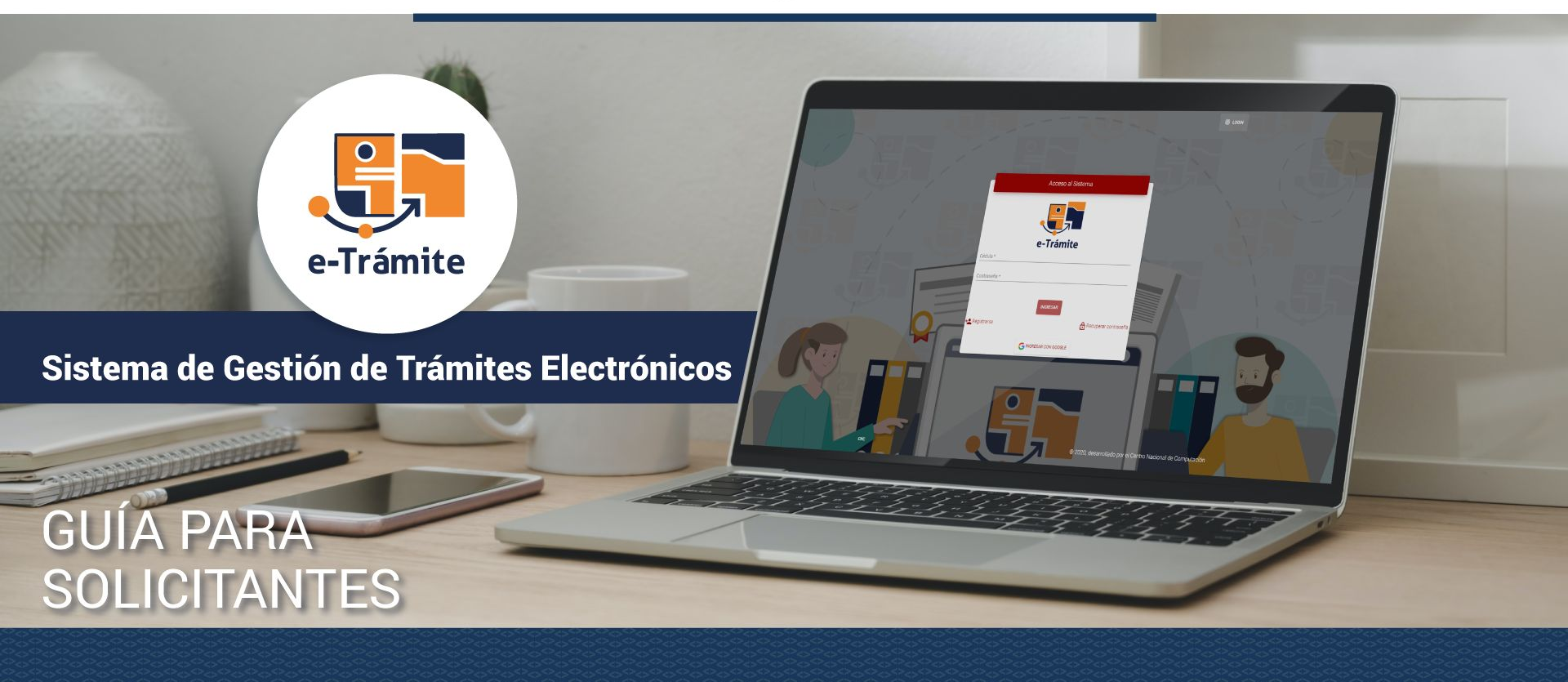

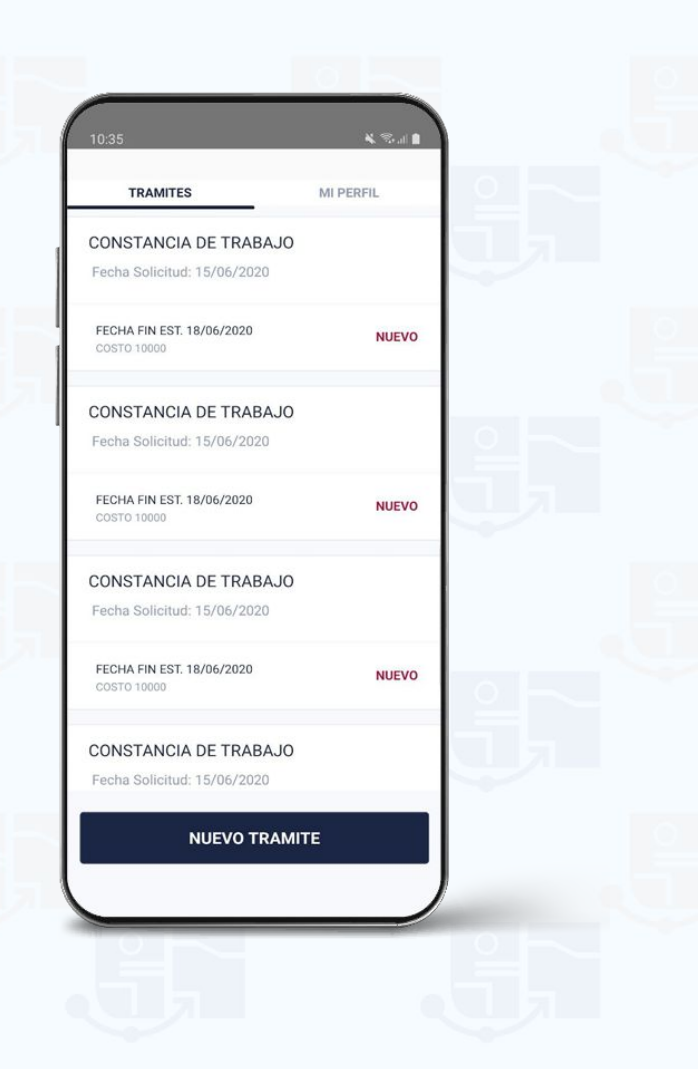

# ¿Qué gestiones me permite e -Trámite?

El Sistema de Gestión Trámites Electrónicos permite:

**Gestionar** trámites académicos o administrativos.

**Otras solicitudes que podrían realizarse:** autenticaciones, constancias, expediciones académicas o administrativas.

#### Seguimiento a través de Gdoc

Confirmar el trámite o realizar otro.

### Paso 1: ¿Cómo registrarse?

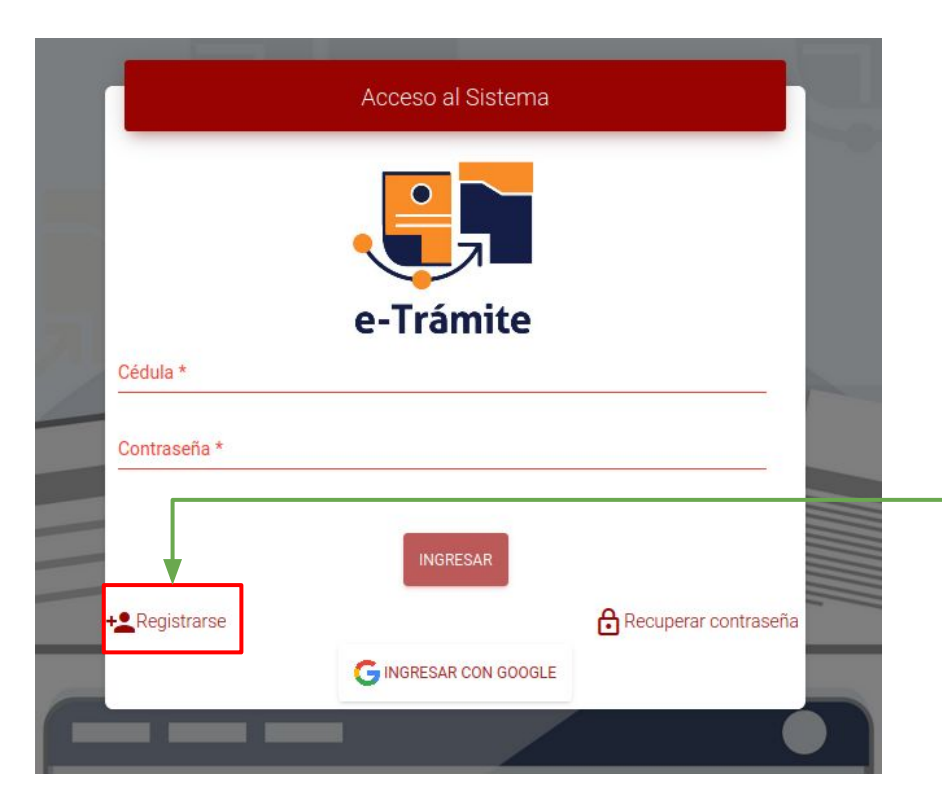

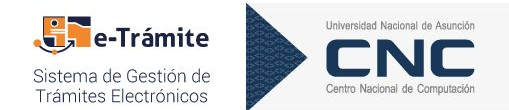

#### https://tramites.una.py

- Para el registro de usuarios es necesario hacer un clic sobre el botón Registrarse.
- Luego de esta acción el sistema desplegará el formulario de registro.

### Paso 2: ¿Cómo registrarse?

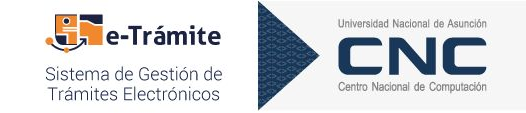

| 11111111          | pero orcar ano aucita nativa                        |        |  |
|-------------------|-----------------------------------------------------|--------|--|
| Juan              |                                                     |        |  |
| Perez             |                                                     |        |  |
| juanperez@        | gmail.com                                           |        |  |
| a contraseña debe | ener al menos 8 caracteres, al menos una letra y un | uímero |  |
| ð                 |                                                     |        |  |
| No soy un ro      | oot 🙋                                               |        |  |

Completar los campos requeridos para **registrar un usuario** son los siguientes:

- N° de cédula: sin puntos.
- Nombres.
- Apellidos.
- Email.
- Contraseña y confirmación de contraseña.
- Confirmar el **reCAPTCHA**.

Luego de confirmar el formulario con el botón [**Enviar**], el sistema desplegará un mensaje indicando que se registró el usuario, además se enviará al correo proporcionado un mail de confirmación.

### ¿Cómo validar el usuario registrado?

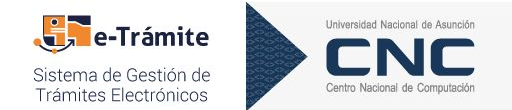

| Confirmación de registro de usuario e-tramite 🍃 Recibidos 🗙                                                           | ē | Ø |
|----------------------------------------------------------------------------------------------------|---|---|
| etramite.una@gmail.com 14:49 (hace 0 minutos) 📩                                                                       | * | : |
| e-Trámite<br>Hola, Juan Perez: Haz click en el siguiente enlace para confirmar tu<br>dirección de correo electrónico: |   |   |
|                                                                                                    |   |   |
| <ul> <li>El usuario recibirá un email con el enlace de validación.</li> </ul>                                         |   |   |

El usuario deberá hacer clic sobre este enlace para activar la cuenta.
 Obs: este proceso se realiza por única vez.

### ¿Cómo ingresar al sistema?

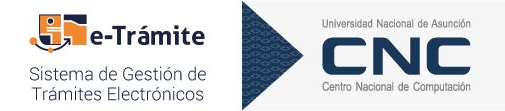

|               | Acceso al Sistema    |                      |  |
|---------------|----------------------|----------------------|--|
|               |                      |                      |  |
|               | e-Trámite            |                      |  |
| Cédula *      |                      |                      |  |
| Contraseña *  |                      |                      |  |
|               |                      |                      |  |
| _             | INGRESAR             |                      |  |
| + Registrarse |                      | Recuperar contraseña |  |
|               | GINGRESAR CON GOOGLE |                      |  |
|               | -                    |                      |  |

El usuario debe **proporcionar el número de cédula y la contraseña** que se ingresaron en el formulario de registro.

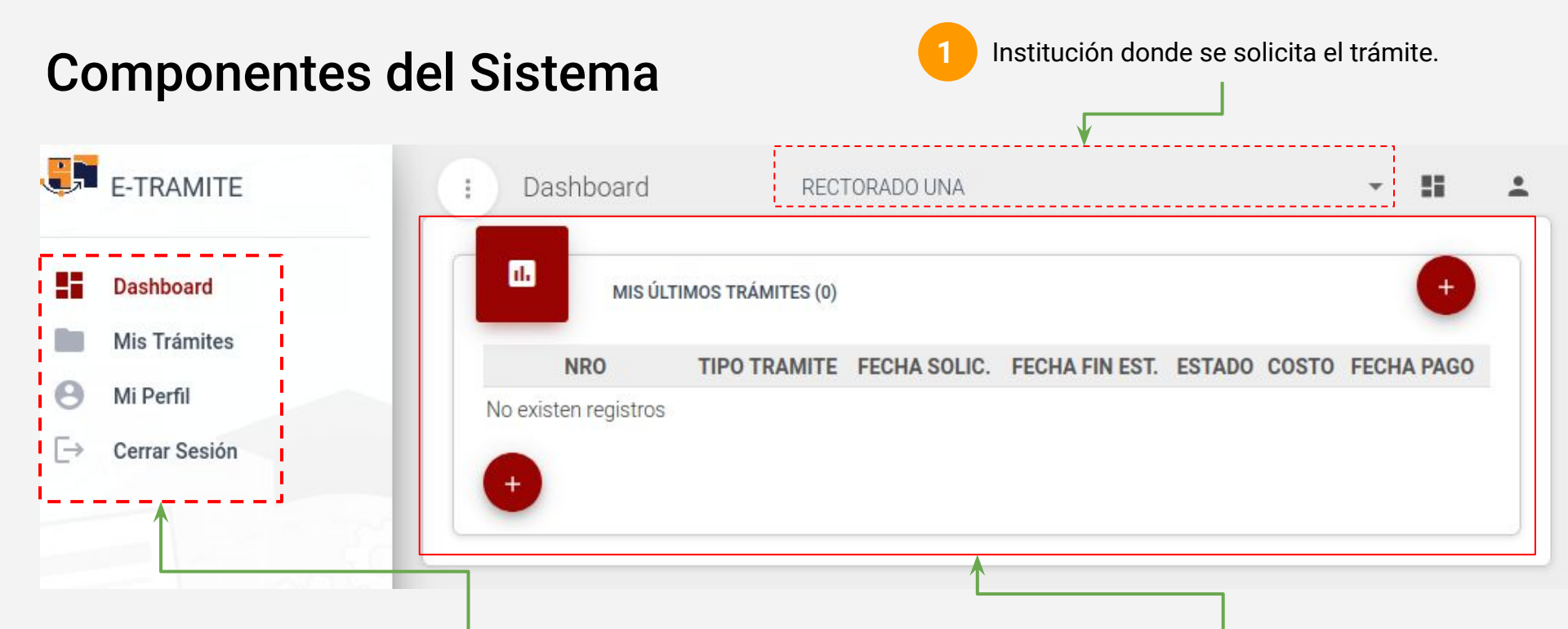

Se visualizan las opciones disponibles para el solicitante:

- 1. Panel del usuario (últimos trámites solicitados)
- 2. Listado de trámites.
- 3. Perfil de Usuario.
- 4. Cierre de sesión.

3

Resúmen de últimos trámites solicitados por el usuario en la institución seleccionada.

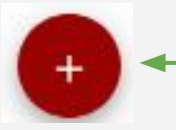

**Obs.:** para **solicitar un nuevo trámite** es necesario hacer clic en el botón.

# Parte 1: ¿Cómo solicitar el registro ante el VESMEC?

Seleccionar el tipo de trámite de interés. ( a nivel de grado y postgrado)

Este trámite tiene como prerrequisito el trámite CERTIFICADO DE **ESTUDIOS** COMPLETO DIGITAL DE GRADO o POSTGRADO PARA REGISTRO ANTE VES solicitado FI previamente la Unidad en Académica, por lo que el estado de de dicho trámite debe estar "FINALIZADO".

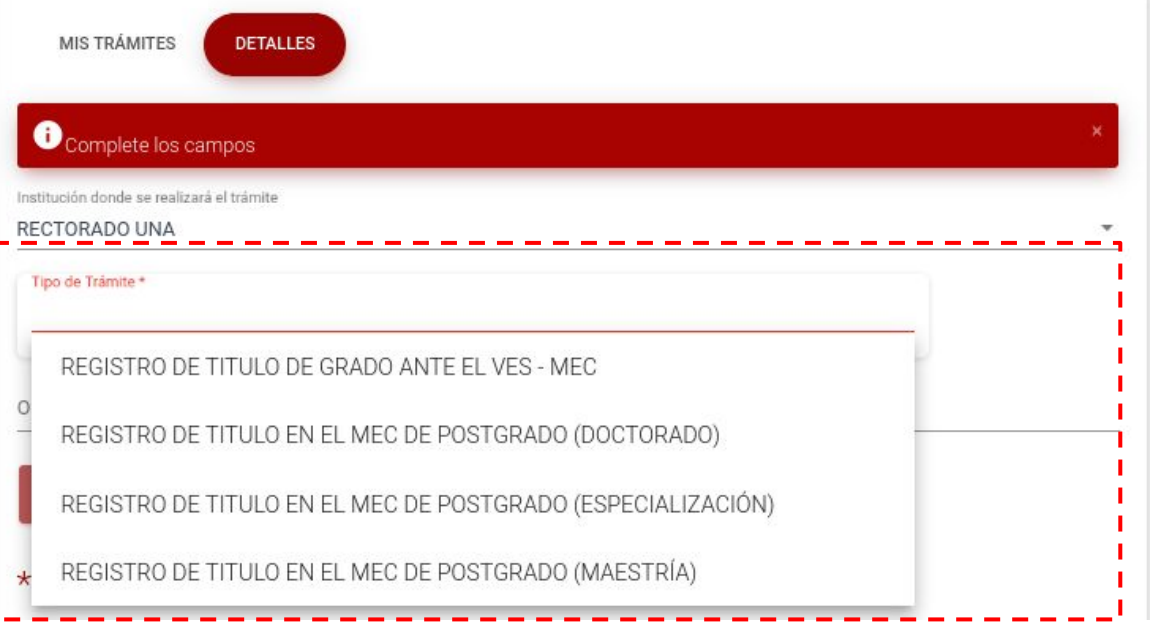

Universidad Nacional de Asunciór

Centro Nacional de Computació

Sistema de Gestión de

Trámites Electrónicos

### Parte 2: ¿Cómo solicitar el registro ante el VESMEC?

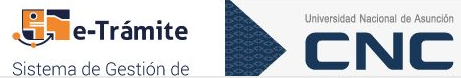

Una vez que se seleccione el trámite de interés el sistema indicará el tiempo mínimo de espera y el costo del trámite.

2

Debe indicar la Institución y la carrera a la cual pertenece. El sistema verificará que existe el trámite prerrequisito con los detalles mencionados en la página anterior.

| Sistema de G                                                                            | estión de                       |
|-----------------------------------------------------------------------------------------|---------------------------------|
| MIS TRÁMITES DETALLES                                                                   |                                 |
| Complete los campos                                                                     | •                               |
| nstitución donde se realizará el trámite                                                |                                 |
| RECTORADO UNA                                                                           |                                 |
| Tino de Trámite *                                                                       |                                 |
| REGISTRO DE TITULO DE GRADO ANTE EL VES - MEC                                           |                                 |
| 8-                                                                                      |                                 |
| Tiempo mínimo de espera: 35 días hábiles Costo: 100.000 Gs.                             |                                 |
| Este trámite tiene como prerrequisito el trámite CERTIFICADO DE ES                      | TUDIOS COMPLETO                 |
| DIGITAL DE GRADO PARA REGISTRO ANTE EL VES                                              | TODIOG COMIT LETO               |
|                                                                                         |                                 |
| Institución Origen *                                                                    |                                 |
|                                                                                         |                                 |
| Carrera *                                                                               |                                 |
|                                                                                         |                                 |
| No se encontró ninguna matriculación para el usuario en la institución seleccionada. Co | omplete el nombre de la carrera |
|                                                                                         |                                 |
| Diservacion                                                                             |                                 |

# Parte 3: ¿Cómo solicitar el registro ante el VESMEC?

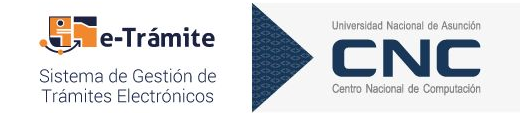

3

El sistema desplegará un listado de documentos requeridos y no requeridos.

Es necesario dar un clic sobre cada botón "**Examinar**" para adjuntar el documento solicitado.

| FACSÍMIL DEL DOCUMENTO DE IDENTIDAD SI E<br>FACSÍMIL DIGITAL DEL CARNÉ DE RADICACIÓN NO E | Examinar) No se ha seleccionado ningún archivo |
|-------------------------------------------------------------------------------------------|------------------------------------------------|
| FACSÍMIL DIGITAL DEL CARNÉ DE RADICACIÓN NO E                                             |                                                |
|                                                                                           | Examinar No se ha seleccionado ningún archivo  |
| FACSÍMIL DIGITAL DE LA CONSTANCIA DE NO E                                                 | Examinar No se ha seleccionado ningún archivo  |

Examinar...

Obs.: existen trámites que no requieren documentos.

1

# Parte 4: ¿Cómo solicitar el registro ante el VESMEC?

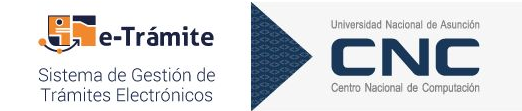

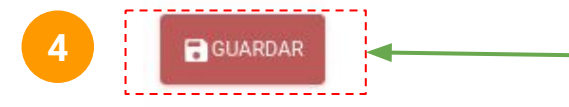

#### Guardar la solicitud.

Luego de guardar la solicitud, el **sistema notificará mediante correo electrónico** la creación del trámite generando la deuda correspondiente para el pago.

Una vez realizado el **pago mediante Caja o Pago Móvil(Red Infonet)**, el trámite dará continuidad al proceso solicitado.

### ¿Cómo hacer el seguimiento del trámite?

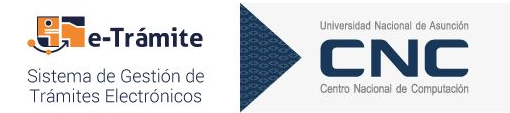

| MIS TRÁMITES DETALLES                                                                    |                               |            |        |         | × | 1<br>Una forma sencilla para                                                                                 |
|------------------------------------------------------------------------------------------|-------------------------------|------------|--------|---------|---|----------------------------------------------------------------------------------------------------|
| Institución donde se realizará el trámite<br>CENTRO NACIONAL DE COMPUTACIÓN              |                               |            |        |         |   | conocer el avance del                                                                                        |
| Tipo de Trámite<br>CURSO BASICO DE MOODLE                                                |                               |            |        | N°<br>8 | 0 | trámite es visualizar el                                                                                     |
| Fecha Solicitud                                                                          | Fecha Fin Estimada            | Fecha Dago | Estado |         |   | estado.                                                                                                    |
| Observación<br>+ NUEVO GUARDAR BORRAR                                                    |                               |            |        |         |   | 2                                                                                                    |
|                                                                                          |                               |            |        |         |   | Sección "Comentarios",                                                                                       |
| Ingrese texto<br>JUAN PEREZ Que tal el avance de el<br>jueves 10 de septiembre de 2020 a | este trámite?<br>Ias 15:34 h. |            |        |         | 6 | aquí es posible realizar el<br>seguimiento, enviando<br>consultas sobre el estado<br>del trámite solicitado. |

10

## Parte 1: ¿Cómo modificar un documento rechazado?

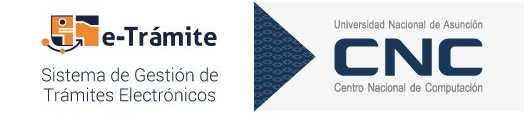

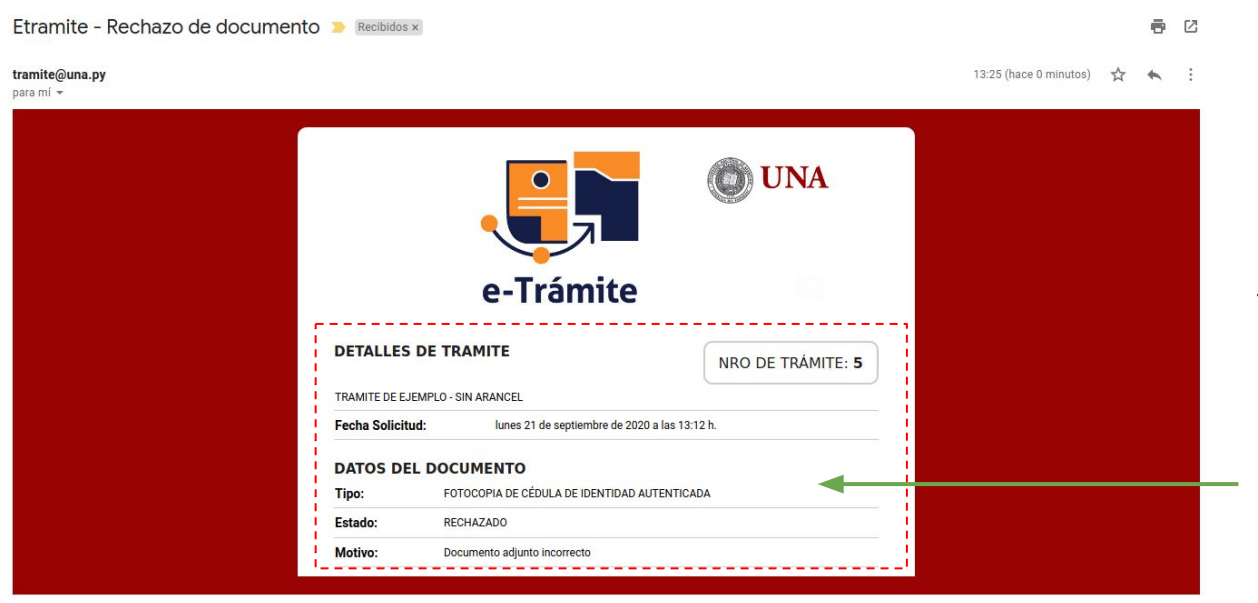

El sistema enviará un email indicando que un documento fue rechazado, indicando:

- N° de trámite.
- Tipo de documento rechazado.
- Motivo del rechazo.

# Parte 2: ¿Cómo modificar un documento rechazado?

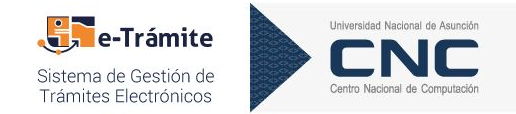

| Editando registro  MOTIVO RECHAZO: Docume astitución donde se realizará el trámit CENTRO NACIONAL DE CON | nto adjunto rechazado<br>te                                             |                              |                                                                              |                    |  |
|----------------------------------------------------------------------------------------------------|-------------------------------------------------------------------------|------------------------------|------------------------------------------------------------------------------|--------------------|--|
| astitución donde se realizará el trámit<br>ENTRO NACIONAL DE CON                                         | te                                                                      |                              |                                                                              |                    |  |
|                                                                                                    | IPUTACIÓN                                                               |                              |                                                                              | -                  |  |
| Tipo de Trámite<br>TRAMITE DE EJEMPLO - SI                                                               | N ARANCEL                                                               |                              |                                                                              | 5<br><sup>N*</sup> |  |
| xeha Solicitud Fecha Fin Estimada<br>1/09/2020 13:12:11 22/09/2020                                       |                                                                         | Trámite NO arancelado        | Estado<br>RECHAZADO                                                          |                    |  |
| rámite de prueba                                                                                         |                                                                         |                              |                                                                              |                    |  |
|                                                                                                    |                                                                         | DOCUMENTOS ADJUNTOS (1)      |                                                                              |                    |  |
| ESTADO                                                                                                   | DOCUMENTO                                                               |                              | ADJUNTO                                                                      |                    |  |
| RECHAZADO ** E                                                                                           | OCOPIA DE CÉDULA DE IDENTIDAD AUTENTICADA<br>1 documento no corresponde | Reemplazar documento: Examin | Reemplazar documento: Examinar Screenshot_2020-09-21 E-TRAMITE (7),png B MOT |                    |  |
| + NUEVO                                                                                                  |                                                                         |                              |                                                                              |                    |  |
| COMENTARIOS                                                                                              | (0)                                                                     |                              |                                                                              |                    |  |
| Ingrese texto                                                                                            |                                                                         |                              |                                                                              | >                  |  |

Seleccionar el trámite indicado en el email y el usuario tendrá la posibilidad de modificar el documento rechazado haciendo clic en el botón **Examinar**.

El usuario deberá **adjuntar el documento correcto** y deberá confirmar la acción con el botón **Modificar**.

Luego de confirmar el documento, el trámite pasa al estado "PARA VERIFICACIÓN".

**Obs.:** el usuario tendrá la posibilidad de realizar consultas al operador desde la sección "COMENTARIOS" en cualquier momento.

## Parte 1: ¿Cómo recuperar/restablecer contraseña?

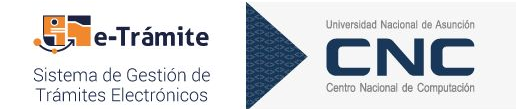

|              | e-Trámite |                 |
|--------------|-----------|-----------------|
| Cédula *     |           |                 |
| Contraseña * |           |                 |
|              | INGRESAR  |                 |
| Registrarse  | Recup     | erar contraseña |
|              |           | <b>—</b> — — —  |

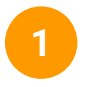

Para el restablecimiento de contraseña el usuario debe hacer **clic** sobre el botón **Recuperar contraseña**.

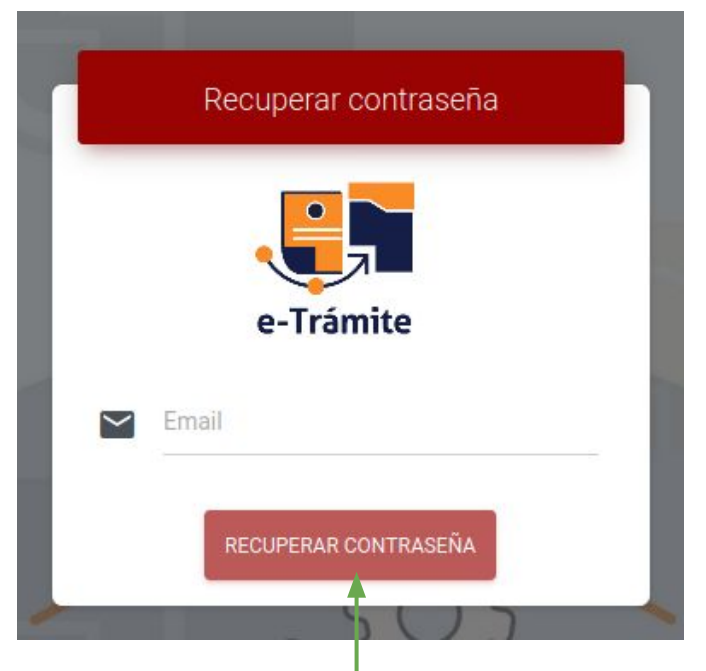

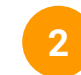

El usuario deberá proporcionar el correo electrónico y hacer clic sobre el botón "RECUPERAR CONTRASEÑA".

## Parte 2: ¿Cómo recuperar/restablecer contraseña?

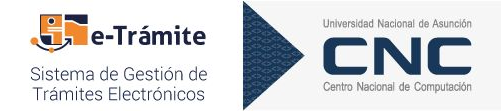

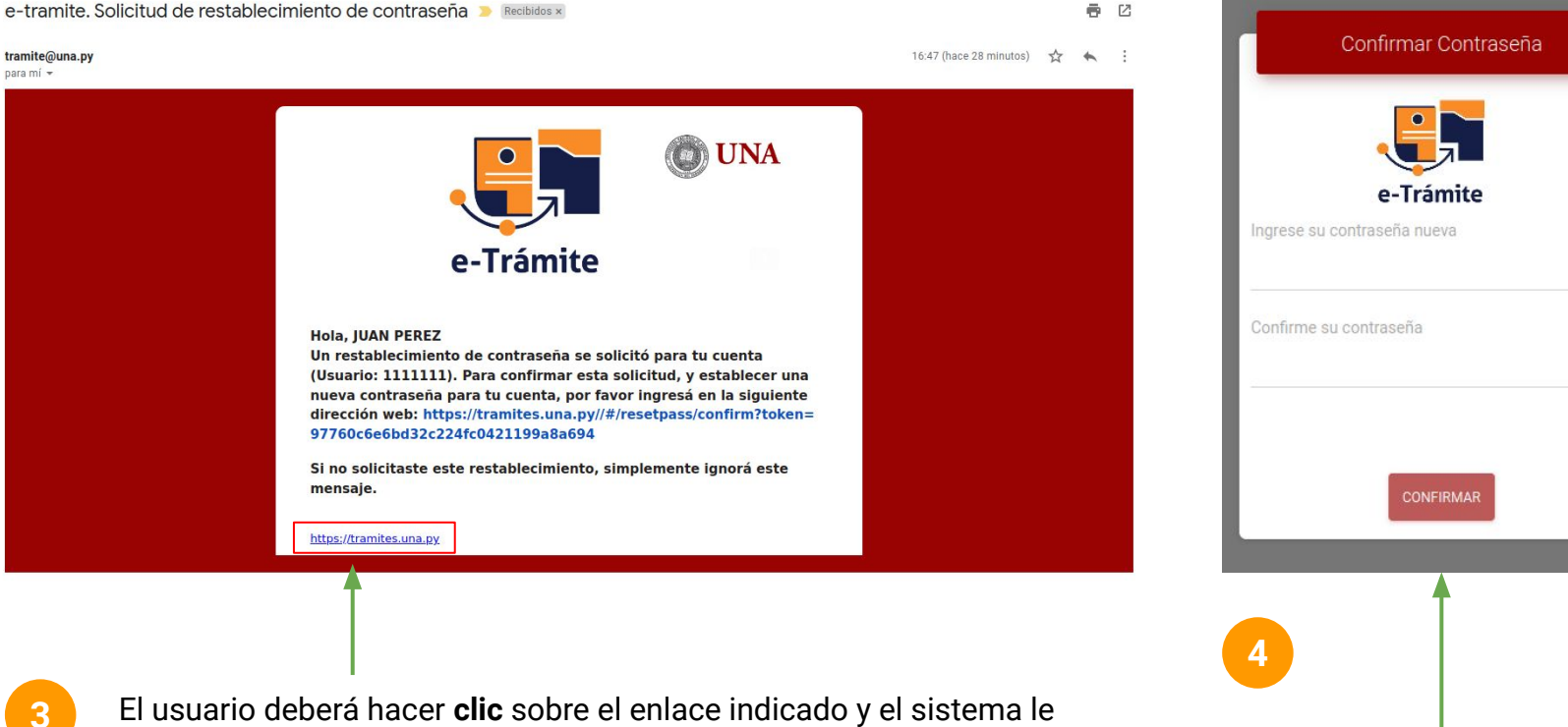

El usuario deberá hacer **clic** sobre el enlace indicado y el sistema permitirá modificar la contraseña (ver imagen derecha).

### ¿Cómo actualizar los datos del perfil?

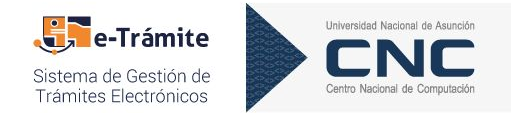

| Datos de Perfil                        |                                     |                              | Cambiar Contraseña             |                      |  |
|----------------------------------------|-------------------------------------|------------------------------|--------------------------------|----------------------|--|
| Direct                                 |                                     |                              | Contraseña Actual              |                      |  |
|                                        | Teléfono<br>0994111111              |                              | Contraseña Nueva               |                      |  |
| Browse No file selec                   | cted. Email caceval@cnc.una.        | y.                           | Confirmación Contraseña        |                      |  |
|                                        | ACTUALIZAR DAT                      | s                            | CAMBIAR CONTRASEÑA             |                      |  |
|                                        |                                     |                              |                                |                      |  |
| 1 Seleccionar la im                    | agen de interés.                    | 2 Luego dar un clic sobre el | Bara realizar <b>ca</b>        | ambio de contraseña, |  |
| También, es posi<br>dirección y teléfo | ble modificar la<br>no de contacto. | boton Actualizar Datos .     | vigente y propo<br>credencial. | preionar la nueva    |  |

# ¡Muchas gracias!

### www.cnc.una.py